|                             |                      | Dept:               | 324311     |
|-----------------------------|----------------------|---------------------|------------|
|                             | BPAM Troubleshooting | Dept Name:          | Blood Bank |
| Wake Forest                 |                      | Effective           |            |
| Baptist Medical Center      |                      | Date:               |            |
|                             |                      | Revised             |            |
|                             | BB.BBIS.1014         | Date:               |            |
| Name & Title: CLIA Laborate | Contacti             | Julie H. Simmons/   |            |
|                             | Contact.             | Christina S. Warren |            |
| Signature:                  | Date:                |                     |            |

## **1.** General Procedure Statement:

**A. Purpose:** BPAM is an Epic module used to document the transfusion of blood products in Epic. In order for the RN to be able to scan the unit into the system the unit information from SCC must match in Epic when scanned. It must also be in the correct status of Issued. This procedure is a guide for techs to help nursing when there is an issue with BPAM .

## B. Responsible Department/Scope:

i. Procedure owner/Implementer: Julie H. Simmons/ Christina S. Warrenii. Procedure prepared by: Julie Jacksoniii. Who performs procedure: Department staff/management

## C. Definitions:

**BPAM:** Blood Product Administration Module (Epic)- used to electronically document blood product transfusions in a patient's EMR.

**EMR:** Electronic Medical Record (Epic)

SCC: Soft Computer Consultants- Blood Bank computer system

## D. Sections:

- I. Investigating a BPAM Scanning Issue
- II. When the Epic Product Order is Canceled

# 2. Procedure: I. Investigating a BPAM Scanning Issue

Chemical Risk Assessment: None Biological Risk Assessment: None Protective Equipment: Lab coat, gloves Supplies: None Reagents: None Equipment: None Specimen Requirements: None

| STEPS | INSTRUCTIONS                                                                                                    | CHANGE/<br>APPROVAL |  |  |  |
|-------|----------------------------------------------------------------------------------------------------|---------------------|--|--|--|
| 1.0   | Confirm in SCC that the unit was issued.                                                                                      |                     |  |  |  |
|       | 1.1 Go to Patient > Orders > Display                                                                                          |                     |  |  |  |
|       | a. Find the unit # in question and see if it is Selected or Issued                                                            |                     |  |  |  |
|       | b. If it is still Selected, find issue slip and issue unit                                                                    |                     |  |  |  |
|       | i. The nurse should be able to scan once issued.                                                                              |                     |  |  |  |
|       | c. If it has been Issued continue to step 2.0.                                                                                |                     |  |  |  |
|       | 1.2 <u>Or</u> go to Inventory > POS > Issue                                                                                   |                     |  |  |  |
|       | a. If the Issue screen opens then there is a unit to be issued.                                                               |                     |  |  |  |
|       | i. Hit F7 to see units to be Issued                                                                                           |                     |  |  |  |
|       | <ul> <li>ii. If the unit in question is one of these units, find the issue slip<br/>and issue the unit.</li> </ul>            |                     |  |  |  |
|       | The nurse should be able to scan once issued.                                                                                 |                     |  |  |  |
|       | <ul><li>iii. If the unit is not on the list, it has already been Issued.</li><li>Continue to step 2.0.</li></ul>              |                     |  |  |  |
|       | <ul> <li>b. If the Issue screen does not open then there are no units left to be<br/>issued. Continue to step 2.0.</li> </ul> |                     |  |  |  |
| 2.0   | Ask the nurse the following questions to determine if the BPAM issue can be remedied right away:                              |                     |  |  |  |
|       | 2.1 Is the CAPS Lock on?                                                                                                    |                     |  |  |  |
|       | a. The CAPS lock must be OFF for BPAM to work                                                                                 |                     |  |  |  |
|       | 2.2 Is there a Transfuse order?                                                                                               |                     |  |  |  |
|       | 2.3 Is the Transfuse order for the correct product?                                                                           |                     |  |  |  |
|       | 2.4 Has the Transfuse order already been filled?                                                                              |                     |  |  |  |
|       | 2.5 Is the arm band correct? (i.e. correct patient? Or old armband vs. new?)                                                  |                     |  |  |  |

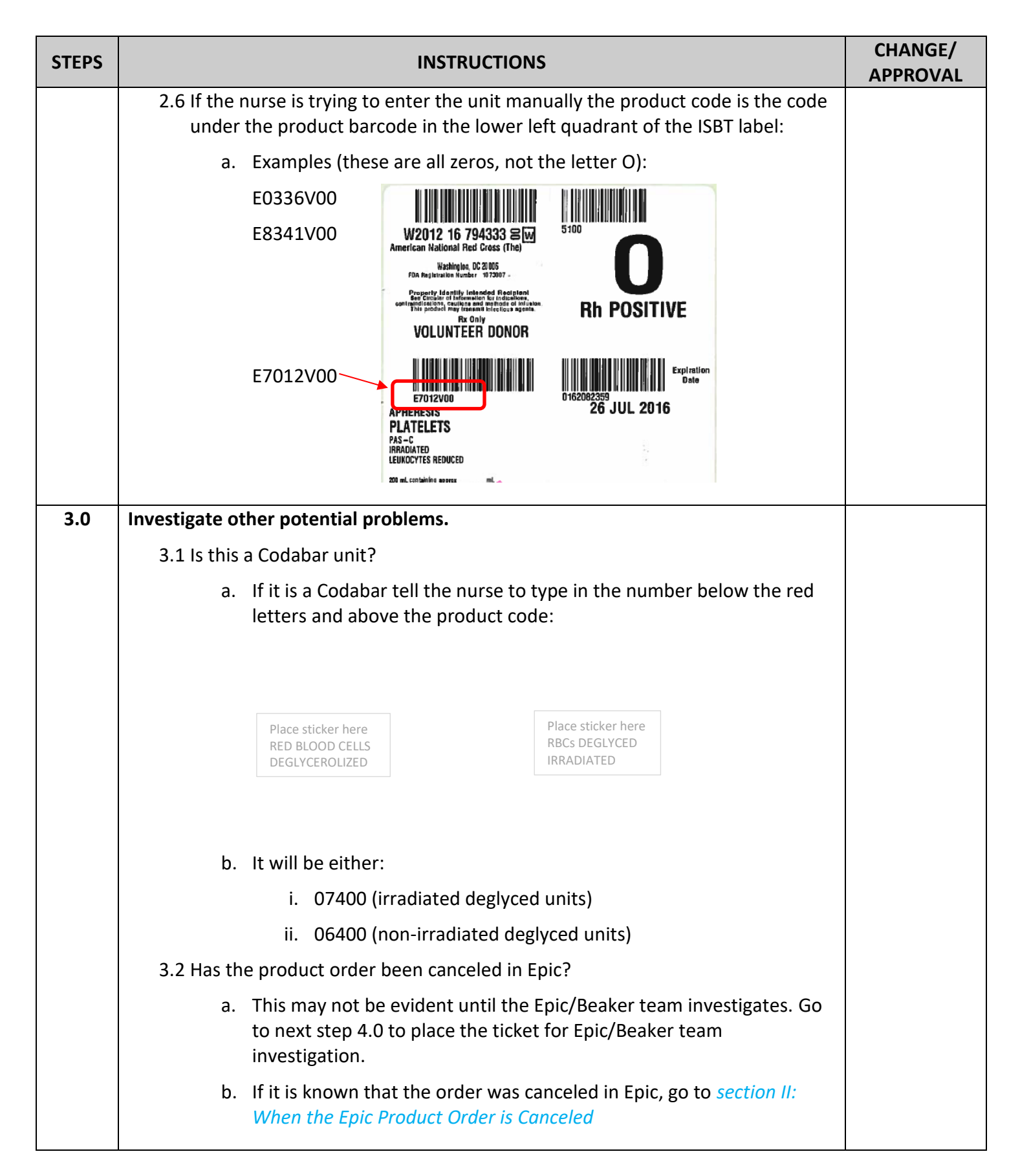

| STEPS | INSTRUCTIONS                                                                   | CHANGE/<br>APPROVAL |
|-------|--------------------------------------------------------------------------------|---------------------|
| 4.0   | Place a BPAM ticket if none of the above corrects the issue.                   |                     |
|       | 4.1 Several computers have a shortcut on the desktop to the BPAM ticket entry: |                     |
|       | a. The three computers at the Front desk:                                      |                     |
|       | i. Front desk                                                                  |                     |
|       | ii. Front desk/CP                                                              |                     |
|       | iii. Secretary area                                                            |                     |
|       | b. CP (component prep) bench                                                   |                     |
|       | c. Neo/Echo bench                                                              |                     |
|       | d. This can also be found on the intranet:                                     |                     |
|       | i. Click "Service Desk" at top of screen                                       |                     |
|       | ii. Click "Service Portal" on the left of screen                               |                     |
|       | iii. Type BPAM in the "How can we help?" search box                            |                     |
|       | iv. Click on "Critical BPAM Scanning Interface Error"                          |                     |
|       | 4.2 To place the ticket you will need the following information:               |                     |
|       | a. Unit #                                                                      |                     |
|       | b. Patient location and MRN                                                    |                     |
|       | c. Nurse's name and phone #                                                    |                     |

# 2. Procedure: II. When the Epic Product Order is Canceled

Chemical Risk Assessment: None Biological Risk Assessment: None Protective Equipment: Lab coat, gloves Supplies: None Reagents: None Equipment: None Specimen Requirements: None

| STEPS | INSTRUCTIONS                                                                                                    | CHANGE/<br>APPROVAL |
|-------|----------------------------------------------------------------------------------------------------|---------------------|
| 1.0   | Move product to new, open order.                                                                                                    |                     |
|       | 1.1 When the Epic product order has been canceled, the product needs to be moved to an open order in SCC in order for the nurse to use BPAM.                                                                          |                     |
|       | 1.2 Go to Inventory > POS > Return                                                                                                    |                     |
|       | 1.3 Return and release the unit from the patient                                                                                                    |                     |
|       | 1.4 In Modify place a new product order and the reselect the unit to that new order.                                                                                                    |                     |
|       | 1.5 Reissue the unit.                                                                                                    |                     |
|       | 1.6 The unit should scan with BPAM.                                                                                                    |                     |
| 2.0   | Finish all product orders on patient.                                                                                                    |                     |
|       | 2.1 This process (step 2.0) is ONLY to be performed by lead techs and those trained in Merging who are properly trained. See Attachment A: List of Staff Trained for Merging in SCC.                                  |                     |
|       | 2.2 In order to prevent this from happening again on the same patient (same TSX), all of the product orders on the patient must be Finished. It is impossible to Finish only one product order, all will be Finished. |                     |
|       | 2.3 Finishing the orders cannot be done until all Issued units are in Transfused Status.                                                                                                    |                     |
|       | 2.4 Update all Issued units to Transfused                                                                                                    |                     |
|       | a. Go to Inventory > Presumed Transfused                                                                                                    |                     |
|       | b. Keep default date range                                                                                                    |                     |
|       | c. F12                                                                                                    |                     |
|       | d. Carefully select only the units on the patient                                                                                                    |                     |
|       | e. F12 to update the units to Transfused                                                                                                    |                     |
|       | <b>NOTE:</b> Don't do this too soon after the BPAM call. Allow the nurse time to start the unit in BPAM. If the unit is in Transfused status BPAM will not work.                                                      |                     |

| STEPS | INSTRUCTIONS                                                                                                    | CHANGE/<br>APPROVAL |
|-------|----------------------------------------------------------------------------------------------------|---------------------|
|       | 2.5 Finish the product orders:                                                                                   |                     |
|       | a. Go to Patient > Orders > Units                                                                                |                     |
|       | b. Enter MRN                                                                                                    |                     |
|       | c. Esc out of PCW                                                                                                |                     |
|       | d. Hit Enter for Order#                                                                                          |                     |
|       | e. Select order to be Finished                                                                                   |                     |
|       | f. Click on Finish                                                                                               |                     |
|       | g. Answer Yes to "Finish this order?" question                                                                   |                     |
|       | <ul> <li>All orders will be finished and no products can be added on. A new<br/>order must be placed.</li> </ul> |                     |
|       | <b>NOTE:</b> Any unit in <b>Selected</b> status will be released. Reselect them if needed.                       |                     |

## 3. Review/Revised/Implemented:

All procedures must be reviewed according to the Document Change Protocol.

All new procedures that have major revisions must be signed by the CLIA Director.

All reviewed procedures with minor revisions can be signed by the designated section Medical Director.

## 4. Related Procedures:

NA

## 5. References:

NA

## 6. Attachments:

Attachment A: List of Staff Trained for Merging in SCC

## 7. Revised/Reviewed Dates and Signatures:

See Document Change Control

| Document Change Control     |                 |            |    |                |           |                |          |                   |    |
|-----------------------------|-----------------|------------|----|----------------|-----------|----------------|----------|-------------------|----|
| Title: BPAM Troubleshooting |                 |            |    |                |           |                |          |                   |    |
| Previous ti                 | Previous title: |            |    |                |           |                |          |                   |    |
| Written da                  | te              | 3/24/20    |    |                | Written b | у              | JJackson |                   |    |
| Validation                  | date            |            |    |                | Validatio | n by           |          |                   |    |
| Reviewed of                 | date            |            |    |                | Reviewed  | l by           |          |                   |    |
| Approved                    | date            |            |    |                | Approved  | d by           |          |                   |    |
| Approved of                 | date            |            |    |                | Approved  | Approved by    |          |                   |    |
| Effective d                 | ate in use      |            |    |                | In use by | In use by      |          |                   |    |
| Revision                    | s               |            |    |                |           |                | -        |                   |    |
| Revised<br>Date             | Ву              | MD<br>Date | Ву | MD<br>Date     | Ву        | Review<br>Date | Ву       | Effective<br>Date | Ву |
|                             |                 |            |    |                |           |                |          |                   |    |
| Validate<br>Date            | Ву              | Revisions: |    |                |           |                |          |                   |    |
| Revised<br>Date             | Ву              | MD Date    | Ву | MD Date        | Ву        | Review<br>Date | Ву       | Effective<br>Date | Ву |
|                             |                 |            |    |                |           |                |          |                   |    |
| Validate<br>Date            | Ву              | Revisions: |    |                |           |                |          |                   |    |
| Revised<br>Date             | Ву              | MD<br>Date | Ву | MD<br>Date     | Ву        | Review<br>Date | Ву       | Effective<br>Date | Ву |
| Validate<br>Date            | Ву              | Revisions: |    |                |           |                |          |                   |    |
| Revised<br>Date             | Ву              | MD<br>Date | Ву | MD<br>Date     | Ву        | Review<br>Date | Ву       | Effective<br>Date | Ву |
| Validate<br>Date            | Ву              | Revisions: |    |                |           |                |          |                   |    |
|                             | <u> </u>        |            |    |                |           |                | Det      |                   |    |
| Location                    |                 |            |    | ut of Use Date | 2         |                | ву       |                   |    |
| Locations                   |                 |            | Re | eason:         |           |                |          |                   |    |
|                             |                 |            |    |                |           |                |          |                   |    |

| Reviews: Record Date/Initials |          |      |          |      |          |      |          |  |  |
|-------------------------------|----------|------|----------|------|----------|------|----------|--|--|
| Date                          | Initials | Date | Initials | Date | Initials | Date | Initials |  |  |
|                               |          |      |          |      |          |      |          |  |  |
|                               |          |      |          |      |          |      |          |  |  |

# List of Staff Trained for Merging in SCC

| WEBMC location               | Security level for merging function |                  |  |  |
|------------------------------|-------------------------------------|------------------|--|--|
|                              | Role ID                             | Role Name        |  |  |
| Julie Jackson                | BBADM                               | BB Administrator |  |  |
| Christina Warren             | BBADM                               | BB Administrator |  |  |
| Linda Angermeier             | BBADM                               | BB Administrator |  |  |
| Julie Simmons                | BBADM                               | BB Administrator |  |  |
| Bettina Turner               | BXTRA                               | BB ADD'L DUTIES  |  |  |
| Anna Molnar                  | BXTRA                               | BB ADD'L DUTIES  |  |  |
| Benita (Gail) Robbins        | BXTRA                               | BB ADD'L DUTIES  |  |  |
| Jacqueline (Jackie) Tolliver | BXTRA                               | BB ADD'L DUTIES  |  |  |
| Kelly Pugh                   | BXTRA                               | BB ADD'L DUTIES  |  |  |
| Jennifer Cole                | BXTRA                               | BB ADD'L DUTIES  |  |  |
| ShaNese Jackson Plummer      | BXTRA                               | BB ADD'L DUTIES  |  |  |